## How to send file directly to Cara project

As first step set default values and save configuration:

| elect Observa                                                                                                    | tory Observatory data 01 👻 Update current sheet                                                                                                    |
|----------------------------------------------------------------------------------------------------|----------------------------------------------------------------------------------------------------|
| ocation                                                                                                    |                                                                                                    |
| CARA code                                                                                                    | XXX-00 Remember I: CARA is at http://cara.uai.it                                                                                                    |
| (Eacility-Site)'s                                                                                                    | name the name of your site                                                                                                    |
| Observer's na                                                                                                    |                                                                                                    |
| 000017010110                                                                                                    |                                                                                                    |
| Latitude site                                                                                                    | xx:xx:xx N Longitude xx:xx:xx E Altitude xxxx msl                                                                                                    |
| Telescope                                                                                                    | Newton Diam. (mm) 500 Focal Ing (mm) 2500                                                                                                    |
| CCD Sensor                                                                                                    | xxxxxxx Pixel Scale arcsec/pixel X: 2.3 Y: 2.3                                                                                                    |
| A/D Gain (e-/                                                                                                    | ADI 1) 0.00 Bead Noise (e-BMS) 0.00                                                                                                    |
|                                                                                                    |                                                                                                    |
| Cara identity—                                                                                                    |                                                                                                    |
| Cara identity —<br>CARA user+B<br>Obs. @mail                                                                                                    | pinco Password palla<br>Irtrabatti@yahoo.it                                                                                                    |
| Cara identity<br>CARA user ID<br>Obs. @mail<br>Local and net                                                                                      | pinco<br>Password palla<br>Intrabatti@yahoo.it<br>resources                                                                                                    |
| Cara identity —<br>CARA user HD<br>Obs. @mail<br>Local and net<br>SMTP server                                                                     | pinco Password palla<br>Irtrabatti@yahoo.it<br>resources<br>smtp.cara.uai.it                                                                                                    |
| Cara identity —<br>CARA user IB<br>Obs. @mail<br>Local and net<br>SMTP server<br>Destination m                                                    | pinco Password palla<br>rtrabatti@yahoo.it<br>resources<br>smtp.cara.uai.it<br>ail afrhodata@cara.uai.it                                                                                                    |
| Cara identity<br>CARA user-ID<br>Obs. @mail<br>Local and net<br>SMTP server<br>Destination m                                                      | pinco Password palla<br>rtrabatti@yahoo.it<br>resources<br>smtp.cara.uai.it<br>ail afrhodata@cara.uai.it<br>C:\Soft00Cmt.txt Browse                                                                                                    |
| Cara identity<br>CARA user ID<br>Obs. @mail<br>Local and net<br>SMTP server<br>Destination m<br>Comet data fil<br>Tuco 2 catal                    | pinco Password palla<br>rtrabatti@yahoo.it<br>resources<br>smtp.cara.uai.it<br>ail afrhodata@cara.uai.it<br>c:\Soft00Cmt.txt Browse                                                                                                    |
| Cara identity<br>CARA user ID<br>Obs. @mail<br>Local and net<br>SMTP server<br>Destination m<br>Comet data fil<br>Tyco 2 catalo                   | pinco Password palla<br>rtrabatti@yahoo.it<br>resources<br>smtp.cara.uai.it<br>ail afrhodata@cara.uai.it<br>c:\Soft00Cmt.txt Browse<br>g path C:\test_afrho_c\tycho2\ Browse                                                                                                    |
| Cara identity —<br>CARA user ID<br>Obs. @mail<br>Local and net<br>SMTP server<br>Destination m<br>Comet data fif<br>Tyco 2 catak<br>http://cfa-ww | pinco Password palla   Intrabatti@yahoo.it Intrabatti@yahoo.it   resources Intrabatti@yahoo.it   ismtp.cara.uai.it Intrabatti@yahoo.it   ail afrhodata@cara.uai.it   ismtp.cara.uai.it Intrabatti@yahoo.it   ismtp.cara.uai.it Intrabatti@yahoo.it   < |

## Pic. 1 – Default values

Settings :

Obs.@mail : Your mail address.

SMTP server : **smtp.cara.uai.it** 

Destination mail : afrhodata@cara.uai.it

| B Wafrho1 v1.9 - Main dialog                                                                                                    |                                                                                                    |
|----------------------------------------------------------------------------------------------------|----------------------------------------------------------------------------------------------------|
| File Option OrbitalElements LocalCatalog NetRequest                                                                                                    | ViewSelected ViewFitImages CometModel ?                                                                                                    |
| Observation events Comet   CARA code Date /Time (GG/M   01 ▼ ∞<00                                                                                                    | data file @ MPC<br>cos/Tycho/APASS @ Vizier<br>ata to Cara Archive<br>ADU count                                                                                                    |
| Used comparation star Spectral class                                                                                                    | (V-R)     Calculated     -0.00050     B-Magnitude (Johnson)     0.00       (V-I) - Calculated     -0.00361     R-Magnitude (Cousins)     0       (V-S) - Calculated     0.16118     S -Magnitude (Vinius)     0 |
| Photometric Band - (only allowed values)                                                                                                    | Restore values (polinomial reduction) forDWARFS orGIANTSstars                                                                                                    |
| Comet P/2007 R2 (GIBBS) Secon Phase                                                                                                    | Index of exposure     Earth distance (AU)     2.5275     RA     02:13:24.20       e angle     14.36     Sun Distance (AU)     1.6702     DEC     +14:04:1.07                                                    |
| reset     <     1     2     3       Pixel window     21     11     5       EQ.radius (Km)     49798     26085     11857       EQ. r.(arc/sec)     48.30     25.30     11.50       ADU count     Image: Count in the second second seco | >>> <                                                                                                    |
| Press for save data as new file Press fo                                                                                                    | or append to data to an existent file Plot current af[rho] dataset                                                                                                    |

Now you can send directly your data files to Cara project.

Pic. 2 Send menu

Go to the" NetRequest" menu and choose "Send data to Cara Archive"

| n                      |                          | (V-I) - Calculated    | -0.00361 | R-Magnitude (Cousins)<br>I -Magnitude (Cousins) |
|------------------------|--------------------------|-----------------------|----------|-------------------------------------------------|
| Wafrho1 v1.9 - Se      | end data to CARA server  |                       |          |                                                 |
| ic Ba<br>Browse file t | o send C:\test_afrho_c\; | 20100403XXX.00CK06W03 | 30.CSV   |                                                 |
| come Send fi           | le Data sent withou      | t error.              |          |                                                 |

Pic. 3 Send window.

Now with the button "Browse file to send" choose on your PC the CSV file to send and type "Send file".

The program will tell you the result of sending.